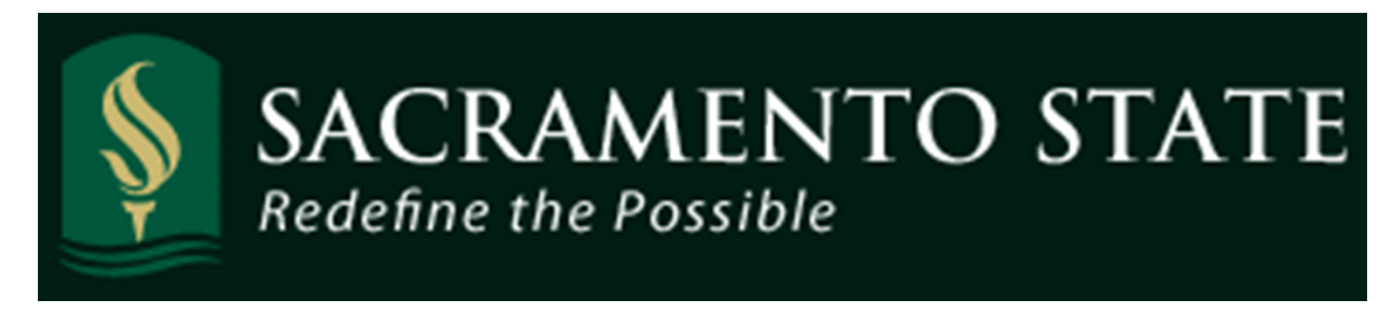

# CMS Absence Management Self Service - Manager

# **Table of Contents**

| Deadlines for Reporting and Approving Absences and No Time Taken | . 2 |
|------------------------------------------------------------------|-----|
| Navigating to the Approve Reported Absences Screen               | 3   |
| Approve Absences Entered by Employees                            | 5   |
| View Absence Balances for Employees                              | 11  |
| View Detailed Absence Balance Information for an Employee        | 13  |
| View the Graduated Vacation Chart                                | 15  |
| Report No Time Taken for an Employee                             | 16  |
| Record an Absence for an Employee                                | 17  |
| Delete an Unprocessed Absence                                    | 21  |
| View Prior Absence Transactions for an Employee                  | 22  |
|                                                                  | 1   |

## **Deadlines for reporting and approving absences and No Time Taken**

Deadlines for keying your taken absences or submitting "No Time Taken", can be found on the Human Resources, Payroll page.

http://www.csus.edu/hr/d epartments/payroll/index. html

Note: Your department Timekeeper/Manager may set an earlier due date/deadline in order to allow for reviewing and correcting absences prior to approvals.

Don't wait to enter your absences! Enter time taken as it occurs, you can even enter time up to one month ahead.

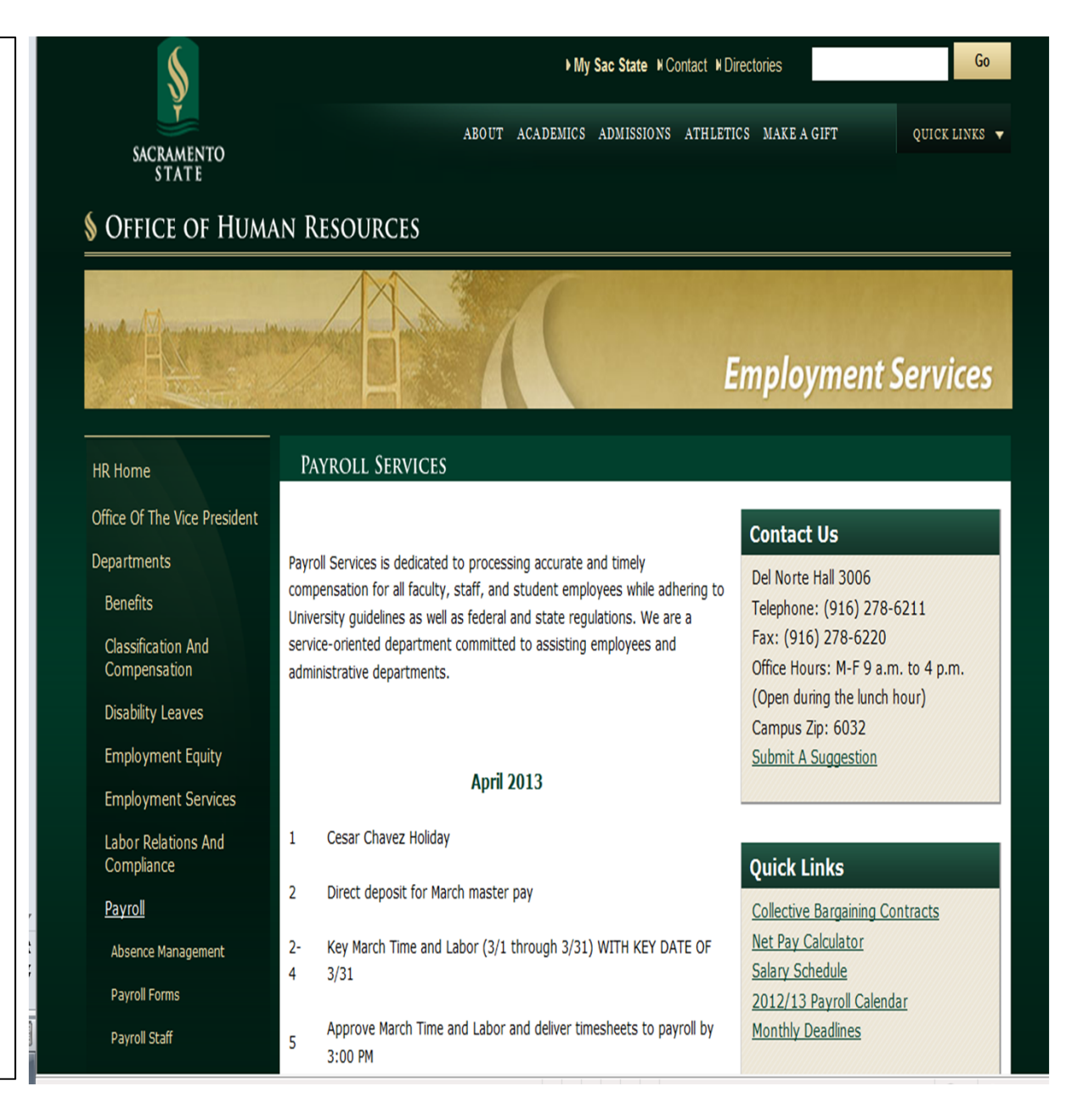

# **Navigating to Approve Reported Absences Page**

Log into the My Sac State Portal at: https://my.csus.edu using your SacLink username and SacLink password. Once logged in, click on the "Employee Center" link in the middle of the page.

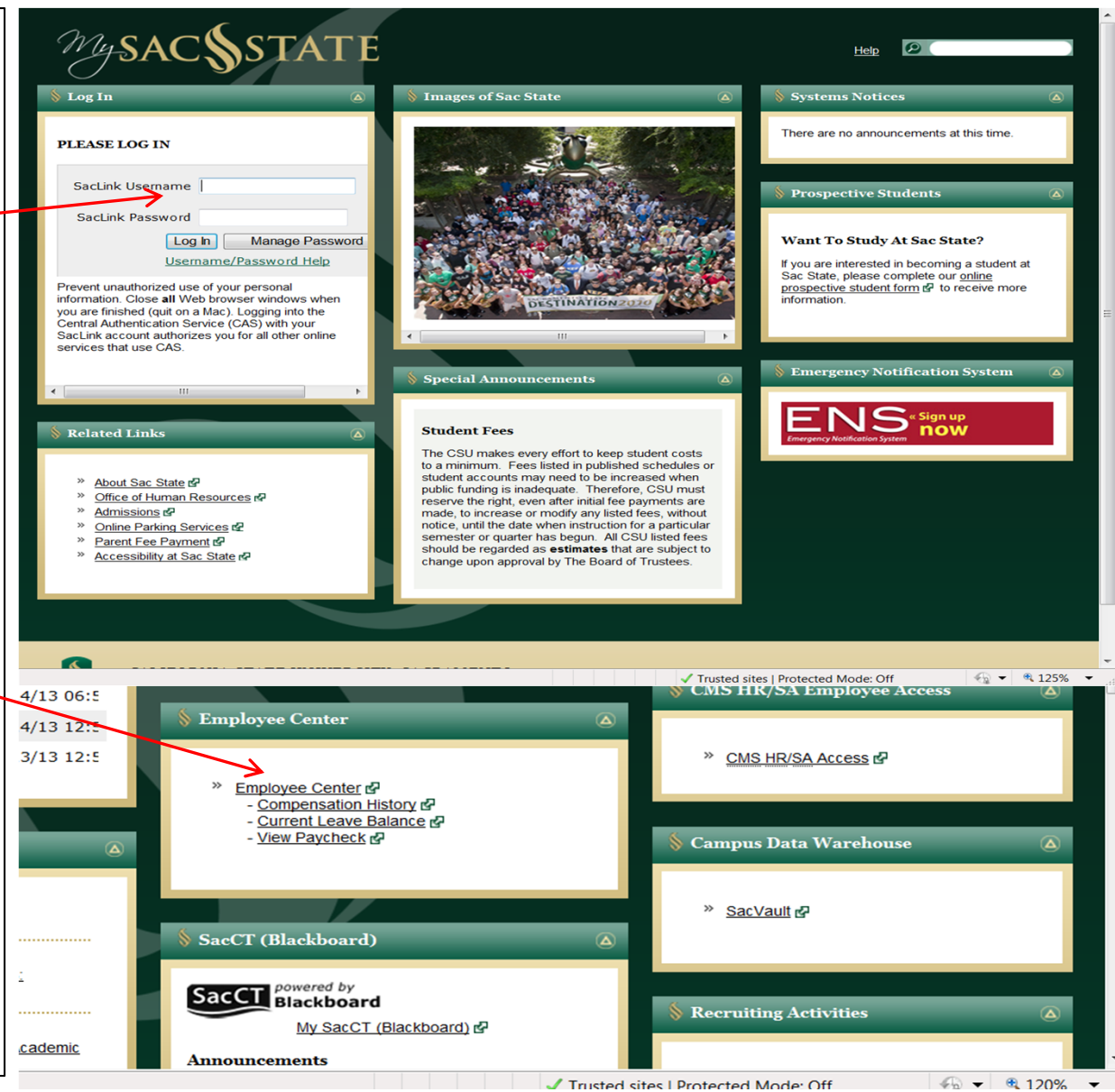

## **Navigating to Approve Reported Absences Page**

**Approve Reported Absences** 

In the Employee Center, Click on the link "Mgr Absence Approval & Inquiry" or click directly on the "Approve Reported Absences".

The Approve Reported Absences page displays your direct reports, as well as all employees you are an alternate approver for.

Note: If you click on any of the column headers it will re-sort the data based on the column.

#### **Employee Center** View and update your Personal, Payroll, Leave Balances and Benefits Information Mgr Absence Approval & Inquiry Personal Information Summary Review a summary of your personal information. View Paycheck Review current and prior paychecks. Sacramento custom manager self service Approval & Inquiry E Approve Reported Absences Manager Absence Entry E Manager Balance Inquiry 📧 <u>Multi Report</u> Health Care Summary Review a summary of your health care enrollments. Benefits Summary Review a summary of current, past or future benefit Compensation History Review compensation history for base, variable, and stock options. enrollments. Current Leave Balances 🖴 Benefit Provider Contacts Report and View Absences Benefit Provider Contacts /iew Current Leave Balances Report and view employee reported absences. View Reporting Relationship Staff/Management Employment Staff/Management Instructions Staff/Management Instructions (Link opens in New View my reporting relationship View Staff/Management jobs and manage your Window) applications. Faculty/Other Employment CneCard Services OneCard Services (Link opens in New Window) View Faculty/Other Employment Opportunities (Link opens in New Window)

| Employee      | IS             |             |                              |                     |               |         | Customize   Find   View     | / All   🖾   🛗 🛛 F | irst 🖾 1-21 of 21 🛄 Li          |   |
|---------------|----------------|-------------|------------------------------|---------------------|---------------|---------|-----------------------------|-------------------|---------------------------------|---|
| <u>Select</u> | <u>Empl 10</u> | Empl<br>Rcd | Current<br>Period<br>Absence | Hame                | <u>Status</u> | Dept ID | Dept Name                   | Job Code          | Job Title                       |   |
| Г             | 000027899      | 0           | Sub                          | Abbott,Julie K      | Active        | 1207    | CMS Project Office          | 0420              | Info Tech<br>Consultant 12 Mo   |   |
| Г             | 000016108      | 0           | Sub                          | Louis, Nelly M      | Active        | 1002    | Administrative Systems      | 0420              | Info Tech<br>Consultant 12 Mo   |   |
| Г             | 003601755      | 0           | Sub                          | Potter, Harry J     | Active        | 1002    | Administrative Systems      | 0420              | Info Tech<br>Consultant 12 Mo   |   |
| Г             | 000045683      | 0           | Sub                          | Brinkley, Christy R | Active        | 1207    | CMS Project Office          | 0420              | Info Tech<br>Consultant 12 Mo   |   |
| Г             | 000037207      | 0           | None                         | Burnside,George K   | Active        | 1002    | Administrative Systems      | 0420              | Info Tech<br>Consultant 12 Mo   |   |
| Г             | 003439853      | 0           | None                         | Ford,Harrison L     | Terminated    | 1207    | CMS Project Office          | 0420              | Info Tech<br>Consultant 12 Mo   | - |
| Г             | 000041978      | 0           | Sub                          | Jones,Cassandra L   | Active        | 1283    | Administrative Applications | 3306              | Administrator III               | - |
| Г             | 000016160      | 0           | Sub                          | Barber,Ken L        | Active        | 1002    | Administrative Systems      | 0420              | Info Tech 4<br>Consultant 12 Mo |   |

In the Current Period Absences column the status shown:

- a) None No absences have been entered.
- b) Appr All absences have been approved.
- c) Sub Absences have been submitted but not approved.

Click the Org Chart icon to view the direct reports of another employee in your list. (if applicable).

| Carrie<br>Click for | Medders   |             |                              |                     |            |                |                    |                  |                               |     |
|---------------------|-----------|-------------|------------------------------|---------------------|------------|----------------|--------------------|------------------|-------------------------------|-----|
| Employed            | s         |             |                              |                     |            |                | Customize   Find   | View All 🕼 🗮 🛛 F | irst 🖬 1-21 of 21 🕅 L         | ast |
| <u>Select</u>       | Empl 10   | Empl<br>Rcd | Current<br>Period<br>Absence | Name                | Status     | <u>Dept ID</u> | Dept Name          | Job Code         | <u>Job Title</u>              |     |
|                     | 003439853 | 0           | None                         | Ford,Harrison L     | Terminated | 1207           | CMS Project Office | 0420             | Info Tech<br>Consultant 12 Mo | R   |
| 6                   | 008200452 | 0           | Appr                         | Sampson,Dana X      | Active     | 1207           | CMS Project Office | 0420             | Info Tech<br>Consultant 12 Mo | 1   |
| ٦                   | 000019982 | 0           | Appr                         | Kasdan,Lucy         | Active     | 1207           | CMS Project Office | 0420             | Info Tech<br>Consultant 12 Mo |     |
| Γ                   | 000057344 | 0           | Appr                         | Nickerson,Ned L     | Active     | 1207           | CMS Project Office | 0420             | Info Tech<br>Consultant 12 Mo |     |
| Г                   | 005537675 | 0           | Appr                         | Rogers, Jenny R     | Active     | 1207           | CMS Project Office | 0420             | Info Tech<br>Consultant 12 Mo |     |
| Г                   | 002480570 | 0           | Appr                         | Marcum,Shirley Z    | Active     | 1207           | CMS Project Office | 0420             | Info Tech<br>Consultant 12 Mo |     |
| Γ                   | 000081654 | 0           | Appr                         | Nelson,Roger T      | Active     | 1207           | CMS Project Office | 0420             | Info Tech<br>Consultant 12 Mo |     |
|                     | 000027899 | 0           | Sub                          | Abbott,Julie K      | Active     | 1207           | CMS Project Office | 0420             | Info Tech<br>Consultant 12 Mo |     |
| Г                   | 000045683 | 0           | Sub                          | Brinkley, Christy R | Active     | 1207           | CMS Project Office | 0420             | Info Tech<br>Consultant 12 Mo |     |

To view the individual absences click on the check boxes next to the name, or to view all the employees click the button "Select All and click "Continue".

The Approve Reported Absences page displays **only** employees whose absences are in a submitted status and unapproved.

Absences entered by a Timekeeper or reviewed by a designated non MPP level suprvisor will appear with a Reviewed status.

#### Analyst/Programmer Fong,Kelly A 0400 000016342 0 Sub Active 1002 Administrative Systems 12 Mo Info Tech 000016108 0 Louis, Nelly M Sub Active 1002 Administrative Systems 0420 Consultant 12 Mo Info Tech 003601755 0 Sub Potter, Harry J Active 1002 Administrative Systems 0420 Consultant 12 Mo 000041978 0 Jones, Cassandra L Sub Active Administrative Applications 3306 Administrator III 1283 First Select All Deselect A Continue

#### **Approve Reported Absences**

Carrie Medders

#### Click for Instructions

| Exis | ting Absend | e Eve | nts                 | -                     |                   |            | p               |                     | Cus     | tomize   Find   💷 | 🔠 🛛 First 🚺       | 1-17 of 17 🚺 Lest |
|------|-------------|-------|---------------------|-----------------------|-------------------|------------|-----------------|---------------------|---------|-------------------|-------------------|-------------------|
|      | Empl ID     | Red#  | Name.               | Absence Name          | <u>Begin Date</u> | End Date   | <u>Duration</u> | <u>Unit</u><br>Type | Approve | Review Status     | Entry<br>Comments | Add Comment       |
| 1    | 000027899   | 0     | Abbott,Julie K      | Vacation              | 02/01/2012        | 02/01/2012 | 8.00000         | Hours               | Г       | Reviewed 💽        |                   | Add Comment       |
| 2    | 000016160   | 0     | Barber,Ken L        | Vacation              | 12/22/2011        | 12/23/2011 | 16.00000        | Hours               | Г       |                   |                   | Add Comment       |
| 3    | 000045683   | 0     | Brinkley, Christy R | Sick - Family<br>Care | 02/13/2012        | 02/13/2012 | 8.00000         | Hours               | 5       | Reviewed 🔹        | Entry<br>Comments | Add Comment       |
| 4    | 000045683   | 0     | Brinkley, Christy R | Vacation              | 02/27/2012        | 02/29/2012 | 24.00000        | Hours               | Г       |                   |                   | Add Comment       |
| 5    | 000045683   | 0     | Brinkley, Christy R | Jury Duty             | 02/01/2012        | 02/01/2012 | 8.00000         | Hours               |         |                   |                   | Add Comment       |
| 6    | 005085003   | 0     | Butterworth,Paula K | Vacation              | 12/30/2011        | 12/30/2011 | 8.00000         | Hours               | Г       |                   |                   | Add Comment       |
| 7    | 000016342   | 9     | Fong,Kelly A        | Vacation              | 12/21/2011        | 12/22/2011 | 16.00000        | Hours               | П       |                   |                   | Add Comment       |
| 8    | 000016342   | 0     | Fong,Kelly A        | Vacation              | 12/30/2011        | 12/30/2011 | 8.00000         | Hours               | Г       |                   |                   | Add Comment       |
| 9    | 000041978   | 0     | Jones,Cassandra L   | Vacation              | 12/20/2011        | 12/20/2011 | 8.00000         | Hours               | Г       |                   |                   | Add Comment       |

To send an absence back for correction, click the dropdown list in the Review Status column and select Needs Corr (Correction).

Note: You will not be able to approve an absence that is sent back for correction.

Then click on the Add Comment link to communicate the correction needed back to the employee. Approve Reported Absences Carrie Medders

#### Click for Instructions

| Exi | sting Absend | ce Eve | nts                 |                       | al                |            |          | -                   | Cus     | tomize   Find   🖾 | 🔠 🛛 First 🚺       | 1-17 of 17 🛄 Last |
|-----|--------------|--------|---------------------|-----------------------|-------------------|------------|----------|---------------------|---------|-------------------|-------------------|-------------------|
|     | Empl ID      | Rcd#   | Name                | Absence Name          | <u>Begin Date</u> | End Date   | Duration | <u>Unit</u><br>Type | Approve | Review Status     | Entry<br>Comments | Add Comment       |
| 1   | 000027899    | 0      | Abbott,Julie K      | Vacation              | 02/01/2012        | 02/01/2012 | 8.00000  | Hours               | Γ       | Reviewed 💽        |                   | Add Comment       |
| 2   | 000016160    | 0      | Barber,Ken L        | Vacation              | 12/22/2011        | 12/23/2011 | 16.00000 | Hours               | Г       |                   |                   | Add Comment       |
| 3   | 000045683    | 0      | Brinkley, Christy R | Sick - Family<br>Care | 02/13/2012        | 02/13/2012 | 8.00000  | Hours               | П       | Needs Corr        | Entry<br>Comments | Add Comment       |
| 4   | 000045683    | 0      | Brinkley, Christy R | Vacation              | 02/27/2012        | 02/29/2012 | 24.00000 | Hours               | Г       |                   |                   | Add Comment       |

Enter a brief and professional comment to communicate to the employee why the absence needs to be corrected.

Click on the Save Comments button and you will be returned to the previous screen.

Note: Comment links for Absence entries with comments now read "Edit Comment"

#### **Approval Comments**

Enter comments to be associated with the approval and click the Save Comments button to save them. To return without saving click the Return to Approvals Page link.

This absence was not on my calendar. I believe you've entered the wrong dates. Please delete and re-submit. Thanks.

Save Comments

| Approve<br>Carrie Medde | Rep<br>rs    | oorted Absences     |                       |            |            |          |              |         |                      |                   |                 |
|-------------------------|--------------|---------------------|-----------------------|------------|------------|----------|--------------|---------|----------------------|-------------------|-----------------|
| Click for Instruct      | ions         |                     |                       |            |            |          |              |         | -                    | 344               | -               |
| bsence Reque            | sts          | (r                  |                       |            |            |          |              | Qust    | tomize   Find   🖾    | THE First KU 1    | 17 of 17 🚨 Last |
| Empl ID                 | <u>Rcd</u> # | Name                | Absence Name          | Begin Date | End Date   | Duration | Unit<br>Type | Approve | <u>Review Status</u> | Entry<br>Comments | Add Comment     |
| 1 000027899             | 0            | Abbott,Julie K      | Vacation              | 02/01/2012 | 02/01/2012 | 8.00000  | Hours        | Γ       | Reviewed 💽           |                   | Add Comment     |
| 2 000016160             | 0            | Barber,Ken L        | Vacation              | 12/22/2011 | 12/23/2011 | 16.00000 | Hours        | Е       | Needs Corr 💌         |                   | Edit Comment    |
| 3 000045683             | 0            | Brinkley, Christy R | Sick - Family<br>Care | 02/13/2012 | 02/13/2012 | 8.00000  | Hours        | Г       | Reviewed 💽           | Entry<br>Comments | Add Comment     |
| 4 000045683             | 0            | Brinkley, Christy R | Vacation              | 02/27/2012 | 02/29/2012 | 24.00000 | Hours        | Г       |                      |                   | Add Comment     |
| 5 000045683             | 0            | Brinklay Christy D  | luny Dudy             | 02/01/2012 | 02/01/2012 | 0.00000  | Hours        | -       |                      |                   | Add Commont     |

After reviewing your employees reported absences, check the individual boxes to approve a few select absences or click the Select All button to approve all absences.

*Note: if you are not an* MPP level approver, your role may only be to *"review" the time. MPP* level managers will approve.

The Approval Confirmation page will display. Click OK.

#### **Approve Reported Absences** Carrie Medders

#### Click for Instructions

| Abs | sence Reque | sts  |                     |                       |                   |            |                 |                     | Cus     | tomize   Find   🖾    | 🚹 First 🕅         | 1-17 of 17 🛄 Las |
|-----|-------------|------|---------------------|-----------------------|-------------------|------------|-----------------|---------------------|---------|----------------------|-------------------|------------------|
|     | Empl ID     | Rcd# | Name                | Absence Name          | <u>Begin Date</u> | End Date   | <u>Duration</u> | <u>Unit</u><br>Type | Approve | <u>Review Status</u> | Entry<br>Comments | Add Commen       |
| 1   | 000027899   | 0    | Abbott,Julie K      | Vacation              | 02/01/2012        | 02/01/2012 | 8.00000         | Hours               | Г       | Reviewed 💽           |                   | Add Commen       |
| 2   | 000016160   | 0    | Barber,Ken L        | Vacation              | 12/22/2011        | 12/23/2011 | 16.00000        | Hours               | Г       | Needs Con 💌          |                   | Edit Commen      |
| 3   | 000045683   | 0    | Brinkley, Christy R | Sick - Family<br>Care | 02/13/2012        | 02/13/2012 | 8.00000         | Hours               | Г       | Reviewed 💌           | Entry<br>Comments | Add Commen       |
| 4   | 000045683   | 0    | Brinkley, Christy R | Vacation              | 02/27/2012        | 02/29/2012 | 24.00000        | Hours               | Γ       |                      |                   | Add Commen       |
| 14  | 003601755   | 0    | Potter, Harry J     | Vacation              | 01/03/2012        | 01/04/2012 | 16.00000        | Hours               | Г       |                      |                   | Add Comment      |
| 15  | 003601755   | 0    | Potter, Harry J     | Vacation              | 12/22/2011        | 12/24/2011 | 16.00000        | Hours               | Γ       |                      |                   | Add Comment      |
| 16  | 003601755   | 0    | Potter,Harry J      | Personal<br>Holiday   | 12/30/2011        | 12/30/2011 | 1.00000         | Days                | Г       | ×                    |                   | Add Comment      |
| 17  | 000033541   | 0    | Sunshine,Marvin     | Vacation              | 12/30/2011        | 12/30/2011 | 8.00000         | Hours               | Г       | •                    |                   | Add Comment      |

Deselect Al Select All

Submit

Return to Employee List

The Approve Reported Absences page displays with the updated status information.

#### **Approve Reported Absences**

Carrie Medders

| Employee      |           |             | ↓<br>↓                       |                    |               |                |                                |          |                                           | 100 |
|---------------|-----------|-------------|------------------------------|--------------------|---------------|----------------|--------------------------------|----------|-------------------------------------------|-----|
| <u>Select</u> | Empl ID   | Empl<br>Rcd | Current<br>Period<br>Absence | Name               | <u>Status</u> | <u>Dept ID</u> | <u>Qustomize   Find</u>   View | Job Code | irst Null 1-21 of 21 Null Li<br>Job Title | ast |
| Γ.            | 000027899 | 0           | Appr                         | Abbott,Julie K     | Active        | 1207           | CMS Project Office             | 0420     | Info Tech<br>Consultant 12 Mo             |     |
| Г             | 000016108 | 0           | Sub                          | Louis,Nelly M      | Active        | 1002           | Administrative Systems         | 0420     | Info Tech<br>Consultant 12 Mo             |     |
| Γ             | 003601755 | 0           | Sub                          | Potter,Harry J     | Active        | 1002           | Administrative Systems         | 0420     | Info Tech<br>Consultant 12 Mo             |     |
| Г             | 000045683 | 0           | Appr                         | Brinkley,Christy R | Active        | 1207           | CMS Project Office             | 0420     | Info Tech<br>Consultant 12 Mo             |     |
| Γ             | 000037207 | 0           | None                         | Burnside,George K  | Active        | 1002           | Administrative Systems         | 0420     | Info Tech<br>Consultant 12 Mo             |     |
| Г             | 003439853 | 0           | None                         | Ford,Harrison L    | Terminated    | 1207           | CMS Project Office             | 0420     | Info Tech<br>Consultant 12 Mo             | *   |
| Г             | 000041978 | 0           | Sub                          | Jones,Cassandra L  | Active        | 1283           | Administrative Applications    | 3306     | Administrator III                         | *   |
| Г             | 000016160 | 0           | Sub                          | Barber,Ken L       | Active        | 1002           | Administrative Systems         | 0420     | Info Tech<br>Consultant 12 Mo             |     |

You may view current and prior absence balances for your employees by navigating to the Manager Balance Inquiry page.

Click on the Refresh Employees List button. This process will build or rebuild a most current list of employees that report to you as an Manager or Timekeeper that you are responsible for. If you have had changes to the reporting relationship then you should use the refresh.

| avorites Main Menu                                                                                                    | ×                        |                              |             |                        |                                              |                |            |                |        |
|----------------------------------------------------------------------------------------------------|--------------------------|------------------------------|-------------|------------------------|----------------------------------------------|----------------|------------|----------------|--------|
|                                                                                                    |                          |                              |             | 1                      |                                              |                | New Window | Help Customize | e Page |
| Managar Pal                                                                                                    | Em Em                    | ployee Center                | C           | 10.7                   |                                              | - A.           |            |                |        |
| wanager ba                                                                                                    | lanc 🛅 Tir               | ne Reporting                 | Mgr Ab      | sence Approval & I     | Approve Rep                                  | orted Absences |            |                |        |
| Search Criteria                                                                                                    | 🗀 Per                    | sonal Information            | Person      | al Information Sumr    | Manager Abs                                  | sence Entry    |            |                |        |
|                                                                                                    | 🗀 Pay                    | roll and Compensa            | ion View Pa | aycneck                | Manager Bal                                  | ance Inquiry   |            |                |        |
| Department:                                                                                                    | 🗕 🗀 Ber                  | nefits                       | Compe       | Care Summan            | Multi Report                                 |                |            |                |        |
| EmallD                                                                                                    | 📃 🞑 Lea                  | ve Balances                  | E Reach     |                        | - ·                                          | ll.            |            |                |        |
| EmpliD:                                                                                                    | E C Rec                  | cruiting Activities          | Benefit     | Browider Contacts      |                                              |                |            |                |        |
| Pay Group:                                                                                                    | Clas                     | ss Search                    | - Deficit   | Provider Contacts      |                                              |                |            |                |        |
| Union Code:                                                                                                    | Q                        |                              | Report      | and View Absences      |                                              |                |            |                |        |
| Payroll Status                                                                                                    | : Active                 | •                            | View R      | enorting Relationship  |                                              | -              |            |                |        |
| 1 1 1 1 1 1 1 1 1 1 1 1 1 1 1 1 1 1 1                                                                                                    |                          |                              | Staff/M     | lanagement Employme    | ent                                          |                |            |                |        |
|                                                                                                    |                          | Refresh Emplo                | yee Staff/M | lanagement Instruction | ns                                           |                |            |                |        |
|                                                                                                    |                          |                              | Faculty     | Other Employment       |                                              |                |            |                |        |
|                                                                                                    |                          |                              | - acarey    | , o and Employment     |                                              |                |            |                |        |
| Graduated Vacation                                                                                                    | <u>Chart</u>             |                              | OneCa       | rd Services            |                                              |                |            |                |        |
| Graduated Vacation                                                                                                    | <u>Chart</u><br>ance Inq | uiry                         | OneCa       | rd Services            |                                              |                |            |                |        |
| Graduated Vacation                                                                                                    | ance Inq                 | uiry                         | OneCa       | rd Services            |                                              |                |            |                |        |
| Graduated Vacation                                                                                                    | ance Inq                 | uiry                         | OneCa       | rd Services            | Name:                                        |                |            |                |        |
| Graduated Vacation                                                                                                    | ance Inq                 | uiry                         | OneCa       | rd Services            | Name:<br>Empl Rcd#;                          |                |            |                |        |
| Graduated Vacation<br>anager Bal<br>arch Criteria<br>Department:<br>EmpliD:<br>Pay Group:                                                        | ance Inq                 | uiry                         | OneCa       | rd Services            | Name:<br>Empl Rcd#:                          |                |            |                |        |
| Graduated Vacation                                                                                                    | ance Inq                 | uiry                         | OneCa       | rd Services            | Name:<br>Empl Rcd#:                          |                |            |                |        |
| Graduated Vacation<br>Graduated Vacation<br>anager Bal<br>arch Criteria<br>Department:<br>EmplID:<br>Pay Group:<br>Union Code:<br>Daggell Statum | ance Inq                 | uiry<br>a<br>a               | OneCa       | rd Services            | Name:<br>Empl Rcd#:                          | Attion         | 1          |                |        |
| Graduated Vacation<br>Anager Bal<br>arch Criteria<br>Department:<br>EmpliD:<br>Pay Group:<br>Union Code:<br>Payroll Status:                      | Chart<br>ance Inq        | uiry                         | OneCa       | rd Services            | Name:<br>Empl Rcd#:<br>HR Status:            | Active         |            |                |        |
| Graduated Vacation                                                                                                    | Chart<br>ance Inq        | uiry                         | Director    | act Potrach war 0      | Name:<br>Empl Rcd#:<br>HR Status:            | Active         | 1          |                |        |
| Graduated Vacation<br>anager Bal<br>arch Criteria<br>Department:<br>EmplID:<br>Pay Group:<br>Union Code:<br>Payroll Status:                      | ance Inq                 | uiry<br>Q<br>Q<br>Refresh En | ployee Lis: | .ast Refresh was: 0    | Name:<br>Empl Rcd#:<br>HR Status:<br>2/22/12 | Active         | 1          |                |        |

In the Manager Balance Inquiry search criteria section you can enter a department to view all your employees in that department or search by an Emplid for an individual record.

One you click the Search button, note that sick, vacation, and personal holiday columns with balances are displayed.

#### Manager Balance Inquiry

|                  | -                                                                                                    |          |                          |                  |                      |                     |                             |                             |                               |                        |                            |                                  |                                                                                                    |
|------------------|----------------------------------------------------------------------------------------------------|----------|--------------------------|------------------|----------------------|---------------------|-----------------------------|-----------------------------|-------------------------------|------------------------|----------------------------|----------------------------------|----------------------------------------------------------------------------------------------------|
| arch             | Criteria                                                                                                    |          |                          |                  |                      |                     |                             |                             |                               |                        |                            |                                  |                                                                                                    |
| Dej<br>Em<br>Paj | partment:<br>pIID:<br>/ Group:<br>on Code:                                                                                                    | 1207     | 4                        | CMS Projec       | t Office             |                     |                             | Name:<br>Empl Rcd#:         |                               |                        |                            |                                  |                                                                                                    |
| Pay              | roll Status:                                                                                                    | Active   |                          |                  |                      |                     |                             | HR Status:                  | Active                        |                        |                            |                                  |                                                                                                    |
|                  |                                                                                                    | *        |                          | Last F<br>by Car | inalized<br>rie Mede | Balances fo<br>ders | r Emploj                    | yees Admini                 | stered <u>Cus</u>             | tomize   Find          | View All                   | ∣धा First<br>of 9 ∎              | Last                                                                                                    |
| send             | e Balances                                                                                                    | Compensa | tory Time                | State Servi      | ice for Al           | sence E             |                             |                             | -                             |                        | 1                          |                                  | _                                                                                                    |
| Mgr              | <u>Name</u>                                                                                                    |          | Payroll<br><u>Status</u> | <u>EmpliD</u>    | Empl<br>Rcd  <br>Nbr | Department          | <u>Union</u><br><u>Code</u> | Last<br>Finalized<br>Period | <u>Balances</u><br>as of Date | <u>Sick</u><br>Balance | <u>Vacation</u><br>Balance | Personal<br>Holiday<br>Available | Details                                                                                                    |
|                  | Abbott,Julie I                                                                                                    | K        | Active                   | 000027899        | 0                    | 1207                | R09                         | 2011-11                     | 12/01/2011                    | 8.000                  | 165.854                    | 0                                | 8                                                                                                    |
|                  | Brinkley,Chri                                                                                                    | sty R    | Active                   | 000045683        | 0                    | 1207                | R09                         | 2011-11                     | 12/01/2011                    | 860.000                | 340.000                    | 1                                | and the second second s |
|                  | Kasdan,Lucy                                                                                                    | 1        | Activo                   | 000019982        | 0                    | 1207                | R09                         | 0044.44                     | 10/01/0011                    | 101.000                | 001.001                    |                                  |                                                                                                    |
|                  | THE OWNER AND A DESCRIPTION OF A DESCRIPTION OF A DESCRIP | 17.      | Menve                    | 000010002        | 1                    |                     | 1100                        | 2011-11                     | 12/01/2011                    | 421.000                | 364.994                    | 1                                |                                                                                                    |
|                  | Marcum,Shir                                                                                                    | ley Z    | Active                   | 002480570        | 0                    | 1207                | R09                         | 2011-11 2011-11             | 12/01/2011                    | 23.000                 | 23.003                     | 1<br>0                           |                                                                                                    |

There are also multiple tabs at the top named Absences Balances, Compensatory Time, and State Service for Absence. Click on any tab to view additional information.

To view more detailed information, click the Details icon in the far right column in order to view time earned and time taken.

| Manager E | Balance | Inquiry |
|-----------|---------|---------|
|-----------|---------|---------|

| arch           | Criteria                                                                        |                                      |                                                                         |                                                                                                |                                                                                                    |                                                                   |                                                       |                                                                                        |                                                                                                    |                                                                            |                                                                                          |                                                                                             |
|----------------|---------------------------------------------------------------------------------|--------------------------------------|-------------------------------------------------------------------------|------------------------------------------------------------------------------------------------|----------------------------------------------------------------------------------------------------|-------------------------------------------------------------------|-------------------------------------------------------|----------------------------------------------------------------------------------------|----------------------------------------------------------------------------------------------------|----------------------------------------------------------------------------|------------------------------------------------------------------------------------------|---------------------------------------------------------------------------------------------|
| De<br>En<br>Pa | partment:<br>npIID:<br>nv Group:                                                | 1207                                 | Q<br>Q                                                                  | CMS Projec                                                                                     | t Office                                                                                            |                                                                   |                                                       | Name:<br>Empl Rcd#:                                                                    |                                                                                                    | 1                                                                          |                                                                                          |                                                                                             |
| Un<br>Pa       | ion Code:<br>iyroll Status:                                                     | Active                               | ×                                                                       |                                                                                                |                                                                                                    |                                                                   |                                                       | HR Status:                                                                             | Active                                                                                                    | ×                                                                          |                                                                                          |                                                                                             |
|                | Search                                                                          | Clear                                | Ref                                                                     | fresh Employe                                                                                  | e Lis                                                                                               | Last Refres                                                       | sh was: (                                             | 2/28/12                                                                                |                                                                                                    |                                                                            |                                                                                          |                                                                                             |
|                |                                                                                 |                                      |                                                                         |                                                                                                |                                                                                                    |                                                                   |                                                       |                                                                                        |                                                                                                    |                                                                            |                                                                                          |                                                                                             |
|                |                                                                                 | ~                                    |                                                                         | Last Fi<br>by Car                                                                              | nalized I<br>rie Medd                                                                               | Balances fo<br>lers                                               | r Employ                                              | vees Admini                                                                            | stered <u>Cus</u>                                                                                                    | tomize   Find                                                              | View All   🗖                                                                             | 🗰 First 🚺 1.9<br>of 9 🚺 Last                                                                |
| bsen           | ce Balances                                                                     | Compense                             | story Time                                                              | Last Fi<br>by Carr<br>[ State Servi                                                            | nalized I<br>rie Medd<br>ce for Ab                                                                  | Balances fo<br>lers<br>isence                                     | r Employ                                              | vees Admini                                                                            | stered <u>Cus</u>                                                                                                    | tomize   Find                                                              | View Al   🗖                                                                              | i 🗯 First 🚺 1-9<br>of 9 🖸 Last                                                              |
| bsen<br>Mgr    | ce Balances<br>r <u>Harne</u>                                                   | Compense                             | ntory Time<br>Payroll<br>Status                                         | Last Fi<br>by Car<br>State Servi<br><u>EmpilD</u>                                              | nalized I<br>rie Medd<br>ce for Ab<br><u>Empl</u><br><u>Rcd</u> <u>D</u><br><u>Nbr</u>              | Balances fo<br>lers<br>sence<br>Department                        | r Employ<br>III)<br><u>Union</u><br><u>Code</u>       | rees Admini<br>Last<br>Finalized<br>Period                                             | stered <u>Cus</u><br>Balances<br>as of Date                                                                                                    | tonize   Find<br>Sick<br>Balance                                           | View Al   🔊<br><u>Vacation</u><br><u>Balance</u>                                         | First II 1.9<br>of 9 II Lost<br>Personal<br>Holiday<br>Available                            |
| sen<br>Mg      | ce Balances<br>r <u>Name</u><br>Abbott,Julie                                    | Compense<br>K                        | atory Time<br>Payroll<br>Status<br>Active                               | Last Fi<br>by Carr<br>State Servi<br>EmpliD<br>000027899                                       | nalized I<br>rie Medd<br>ce for Ab<br><u>Empl</u><br><u>Rcd</u> [<br><u>Nbr</u><br>0                | Balances fo<br>lers<br>sence<br>Department<br>1207                | r Employ<br>III)<br>Union<br>Code<br>R09              | vees Admini<br>Last<br>Finalized<br>Period<br>2011-11                                  | stered <u>Que</u><br>Balances<br>as of Date<br>12/01/2011                                                                                                    | tomize   Find<br>Sick<br>Balance<br>8.000                                  | View Al   🔊<br>Vacation<br>Balance<br>165.854                                            | First II 1-3<br>of 9 II Last<br>Personal<br>Holiday<br>Available<br>0                       |
| osen<br>Ma     | ce Balances<br>r Name<br>Abbott,Julie<br>Brinkley,Chr                           | Compense<br>K<br>isty R              | Itory Time Payroll Status Active Active                                 | Last Fi<br>by Car<br>State Servi<br>EmpliD<br>000027899<br>000045683                           | nalized I<br>rie Medd<br>ce for Ab<br><u>Empl</u><br><u>Rcd [<br/>Nbr</u><br>0<br>0                 | Balances fo<br>lers<br>Department<br>1207<br>1207                 | r Employ<br>III)<br>Union<br>Code<br>R09<br>R09       | rees Admini<br>Last<br>Finalized<br>Period<br>2011-11<br>2011-11                       | stered <u>Cus</u><br>Balances<br>as of Date<br>12/01/2011<br>12/01/2011                                                                                                    | tonize   Find<br>Sick<br>Balance<br>8.000<br>950.000                       | View Al  <br>Vacation<br>Balance<br>165.854<br>340.000                                   | First II 1.9<br>of 9 II Lost<br>Personal<br>Holiday<br>Available<br>0 II<br>1 III           |
| bsen<br>Mg     | ce Balances<br>Name<br>Abbott,Julie<br>Brinkley,Chr<br>Kasdan,Luc               | Compense<br>K<br>isty R<br>y         | atory Time<br>Payroll<br>Status<br>Active<br>Active<br>Active           | Last Fi<br>by Carr<br>State Servi<br>EmpliD<br>000027899<br>000045683<br>000019982             | nalized I<br>rie Medd<br>Ce for Ab<br><u>Empl</u><br><u>Red</u><br><u>Nbr</u><br>0<br>0<br>0        | Balances fo<br>ters<br>Department<br>1207<br>1207                 | r Employ<br>Union<br>Code<br>R09<br>R09<br>R09        | vees Admini<br>Last<br>Finalized<br>Period<br>2011-11<br>2011-11                       | stered <u>Que</u><br>Balances<br>as of Date<br>12/01/2011<br>12/01/2011<br>12/01/2011                                                                                            | tomize   Eind<br>Siek<br>Balance<br>8.000<br>960.000<br>421.000            | View Al  <br>Vacation.<br>Balance<br>165.854<br>340.000<br>364.994                       | First II 1-3<br>of 9 II Last<br>Personal<br>Holiday<br>Available<br>0 III<br>1 III<br>1 III |
| bsen<br>Mai    | ce Balances<br>Mame<br>Abbott,Julie<br>Brinkley,Chr<br>Kasdan,Luc<br>Marcum,Shi | K<br>isty R<br>y<br><del>Hey Z</del> | atory Time<br>Payroll<br>Status<br>Active<br>Active<br>Active<br>Active | Last Fi<br>by Car<br>State Servi<br>EmpliD<br>000027899<br>000045683<br>000019982<br>002480570 | nalized I<br>rie Medd<br>ce for Ab<br><u>Empl</u><br><u>Rcd</u> (<br><u>Nbr</u><br>0<br>0<br>0<br>0 | Balances fo<br>lers<br>Department<br>1207<br>1207<br>1207<br>1207 | r Employ<br>Union<br>Code<br>R09<br>R09<br>R09<br>R09 | rees Admini<br>Last<br>Finalized<br>Period<br>2011-11<br>2011-11<br>2011-11<br>2011-11 | Stered         Que           Balances         as of Date           12/01/2011         12/01/2011           12/01/2011         12/01/2011           12/01/2011         12/01/2011 | tomize   Find<br>Sick.<br>Balance<br>8.000<br>960.000<br>421.000<br>23.000 | View Al  <br>View Al  <br>Vacation<br>Balance<br>165.854<br>340.000<br>364.994<br>23.003 | First II 1.9<br>of 9 II Lost<br>Holiday<br>Available<br>1 III<br>1 III<br>1 III<br>0 III    |

Note inside the details link there are 4 expandable sections n the page.

- a) All Absence Balances
- b) Absence Balances
- c) Compensatory Time Balances
- d) State Service for Absences

Select the right arrow beside the section name to expand or collapse each section. In each section there are multiple tabs of information.

Click the Return button to go back to the previous pages.

- All Absence Balances
- Absence Balances
- Compensatory Time Balances
- State Service for Absences

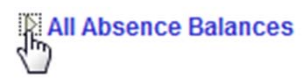

|   | マ Ab<br>Sicl | k Vacation | es<br>Personal Holiday  | <u>Customiz</u> |
|---|--------------|------------|-------------------------|-----------------|
|   |              | Period ID  | Balances as of Date     |                 |
| 1 | 1            | 2011-12    | CURRENT - Not Finalized |                 |
|   | 2            | 2011-11    | 12/01/2011              |                 |

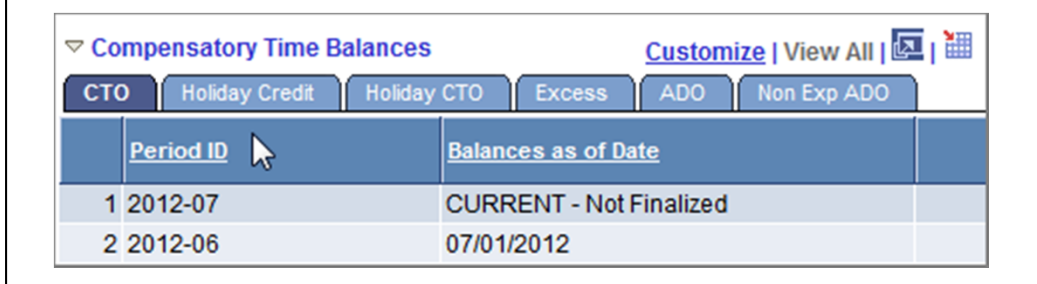

### Viewing the Graduated Vacation Chart

Within the Manager Balance Inquiry page there is a link at the bottom of the page.

Graduated Vacation Chart will display the monthly vacation accrual rates, along with the maximum vacation accrual allowances, based on employee state service.

Press the Esc key on your keyboard to return to the main balances page.

| Absence Balances      | ompensatory              | Time State | Service            | for Absence       |               | )                           |                        |                        |                     | _                                |          |
|-----------------------|--------------------------|------------|--------------------|-------------------|---------------|-----------------------------|------------------------|------------------------|---------------------|----------------------------------|----------|
| <u>Name</u>           | Payroll<br><u>Status</u> | EmpliD     | Empl<br>Rcd<br>Nbr | <u>Department</u> | Union<br>Code | Last<br>Finalized<br>Period | Balances<br>as of Date | <u>Sick</u><br>Balance | Vacation<br>Balance | Personal<br>Holiday<br>Available | Details  |
| 1 Abbott,Julie K      | Active                   | 000027899  | 0                  | 1207              | R09           | 2011-11                     | 12/01/2011             | 8.000                  | 165.854             | 0                                | B        |
| 2 Brinkley, Christy R | Active                   | 000045683  | 0                  | 1207              | R09           | 2011-11                     | 12/01/2011             | 860.000                | 340.000             | 1                                | B        |
| 3 Kasdan,Lucy         | Active                   | 000019982  | 0                  | 1207              | R09           | 2011-11                     | 12/01/2011             | 421.000                | 364.994             | 1                                | h        |
| 4 Marcum Shirley Z    | Active                   | 002480570  | 0                  | 1207              | R09           | 2011-11                     | 12/01/2011             | 23.000                 | 23.003              | 0                                | h        |
| 5 Nelson,Roger T      | Active                   | 000081654  | 0                  | 1207              | R09           | 2011-11                     | 12/01/2011             | 383.270                | 241.218             | 0                                | <b>B</b> |
| 6 Nickerson,Ned L     | Active                   | 000057344  | 0                  | 1207              | R09           | 2011-11                     | 12/01/2011             | 680.000                | 255.341             | 1                                | 階        |
| 7 Rogers, Jenny R     | Active                   | 005537675  | 0                  | 1207              | R09           | 2011-11                     | 12/01/2011             | 94.000                 | 48.682              | 0                                | B        |
| 8 Sampson,Dana X      | Active                   | 008200452  | 0                  | 1207              | R09           | 2011-11                     | 12/01/2011             | 16.000                 | 13.334              | 1                                |          |

Graduated Vacation Charl

| SUMMARY OF VACATION                  | ACCRUAL                                | RATES                       |                                         | SUMMARY<br>AN      | OF MAXIMU<br>D C TO CRE  | UM VACATION                                       |                                                     |
|--------------------------------------|----------------------------------------|-----------------------------|-----------------------------------------|--------------------|--------------------------|---------------------------------------------------|-----------------------------------------------------|
| SERVICE REQUIREMENTS*                | MONTHLY<br>VACATION<br>ACCRUAL<br>RATE | DAYS<br>ACCRUED<br>PER YEAR | BARGAINING UNIT<br>OR<br>CLASSIFICATION | ANNUAL CTO<br>MAX* | FLSA ANNUAL<br>CTO MAX** | MAX VACATION:<br>LESS THAN 10<br>YEARS OF SERVICE | MAX VACATION<br>MORE THAN<br>10 YEARS<br>OF SERVICE |
| 0-3 YEARS: 1 TO 36 MONTHS            | 6 2/3 HOURS                            | 10                          | M98                                     | N/A                | N/A                      | 480 HOURS                                         | 480 HOURS                                           |
| 3-6 YEARS: 37 TO 72 MONTHS           | 10 HOURS                               | 15                          | M80                                     | N/A                | N/A                      | 384 HOURS                                         | 440 HOURS                                           |
| 6-10 YEARS: 73 TO 120 MONTHS         | 11 1/3 HOURS                           | 17                          | UNIT 1                                  | N/A                | N/A                      | 272 HOURS                                         | 384 HOURS                                           |
| 10-15 YEARS: 121 TO 180 MONTHS       | 12 2/3 HOURS                           | 19                          | UNIT 2                                  | 120 HOURS          | 240 HOURS                | 272 HOURS                                         | 384 HOURS                                           |
| 15-20 YEARS: 181 TO 240 MONTHS       | 14 HOURS                               | 21                          | UNIT 3                                  | N/A                | N/A                      | 320 HOURS                                         | 440 HOURS                                           |
| 20-25 YEARS: 241 TO 300 MONTHS       | 15 1/3 HOURS                           | 23                          | UNIT 4                                  | 120 HOURS          | 240 HOURS                | 320 HOURS                                         | 440 HOURS                                           |
| OVER 25 YEARS: 301 MONTHS AND UP     | 16 HOURS                               | 24                          | UNIT 5                                  | 120 HOURS          | 240 HOURS                | 272 HOURS                                         | 384 HOURS                                           |
|                                      | io noono                               | 24                          | UNIT 6                                  | 240 HOURS          | 240 HOURS                | 272 HOURS                                         | 384 HOURS                                           |
| VACATION ACCRUAL RATES FOR ELIGI     | BLE CLASSIFIC                          | ATIONS IN                   | UNIT 7                                  | 120 HOURS          | 240 HOURS                | 272 HOURS                                         | 384 HOURS                                           |
| EXECUTIVE (M98), MANAGEMENT (M80),   | 1.000                                  | î                           | UNIT 8                                  | 200 HOURS***       | 480 HOURS                | 272 HOURS                                         | 384 HOURS                                           |
| CONFIDENTIAL (C99), FACULTY (Unit 3) | 16                                     | 24                          | UNIT 9                                  | 120 HOURS          | 240 HOURS                | 272 HOURS                                         | 384 HOURS                                           |
| AND ACADEMIC STUDENT (UNIT 11)       |                                        |                             | UNIT 10                                 | 240 HOURS          | 240 HOURS                | 272 HOURS                                         | 384 HOURS                                           |
|                                      |                                        |                             | UNIT 11                                 | N/A                | N/A                      | 80 HOURS                                          | 80 HOURS                                            |
|                                      |                                        |                             | UNIT 12                                 | N/A                | N/A                      | 272 HOURS                                         | 440 HOURS                                           |
|                                      |                                        |                             | E99                                     | 120 HOURS          | 240 HOURS                | 272 HOURS                                         | 384 HOURS                                           |
|                                      |                                        |                             | C99                                     | 120 HOURS          | 240 HOURS                | 384 HOURS                                         | 1354 HOURS                                          |

From the Employee Center, navigate to Mgr Absence Approval & Inquiry then click on the Manager Absence Entry.

Click on the Emlid of the employee you want to enter absences for.

If an employee holds more than one position, you will be prompted to select which job you want to enter absences for.

#### Manager Absence Entry

#### Carrie Medders Click for Instructions

| Employees     |             |                              |                     |               |                | Customize   Find   View A   | II 🖾 I 🖩 🛛 | irst 🚺 1-21 of 21 🚺 Las       | st |
|---------------|-------------|------------------------------|---------------------|---------------|----------------|-----------------------------|------------|-------------------------------|----|
| <u>Emplid</u> | Empl<br>Rcd | Current<br>Period<br>Absence | <u>Name</u>         | <u>Status</u> | <u>Dept ID</u> | Dept Name                   | Job Code   | Job Title                     |    |
| 000027899     | 0           | Appr                         | Abbott,Julie K      | Active        | 1207           | CMS Project Office          | 0420       | Info Tech<br>Consultant 12 Mo |    |
| 000016160     | 0           | Sub                          | Barber,Ken L        | Active        | 1002           | Administrative Systems      | 0420       | Info Tech<br>Consultant 12 Mo |    |
| 000045683     | 0           | Appr                         | Brinkley, Christy R | Active        | 1207           | CMS Project Office          | 0420       | Info Tech<br>Consultant 12 Mo |    |
| 000037207     | 0           | None                         | Burnside,George K   | Active        | 1002           | Administrative Systems      | 0420       | Info Tech<br>Consultant 12 Mo |    |
| 005085003     | 0           | Sub                          | Butterworth,Paula K | Active        | 1002           | Administrative Systems      | 0420       | Info Tech<br>Consultant 12 Mo |    |
| 000016342     | 0           | Sub                          | Fong,Kelly A        | Active        | 1002           | Administrative Systems      | 0400       | Analyst/Programmer<br>12 Mo   |    |
| 003439853     | 0           | None                         | Ford,Harrison L     | Terminated    | 1207           | CMS Project Office          | 0420       | Info Tech<br>Consultant 12 Mo | -  |
| 000041978     | 0           | Sub                          | Jones,Cassandra L   | Active        | 1283           | Administrative Applications | 3306       | Administrator III             | *  |
| 000010000     | 0           | Appr                         | Koodon Lusu         | Rotino        | 1007           | CMC Droject Office          | 0400       | Info Tech                     |    |

Existing absences for the current pay period will be displayed in the top grid. The From and Through dates can be changed to show absences from other pay periods.

In the bottom grid, the Absence Name "No Leave Taken" defaults to the current pay period Begin Date and End Date. If this is correct and you have **no** absences to report for your employee, click the Submit/Approve button. If you have absences to report see the next slide.

| Report and View Emp         Jenny Rogers         005537675       0         Info Tech Consultant 12 Mo       0420         CMS Project Office       1207         Click for Instructions | ough 02/29/2012 🕅  | s                                                       |                                   |
|----------------------------------------------------------------------------------------------------|--------------------|---------------------------------------------------------|-----------------------------------|
| Existing Absence Events<br>Absence Name                                                                                                    | Begin Date End Dat | Customize   Find   🗗<br>E Absence<br>Duration Unit Type | First <b>I</b> of 1 <b>I</b> Last |

| Absence Name       | <u>'Begin</u>                  | <u>Date</u> | <u>'End Date</u> |        | <u>Absence</u><br><u>Duration</u> | <u>Unit Type</u> |              |   |   |
|--------------------|--------------------------------|-------------|------------------|--------|-----------------------------------|------------------|--------------|---|---|
| No Time Taken      | • 02/01/                       | 2012 🛐      | 02/29/2012       | 81     |                                   |                  | Add Comments | + | - |
| Calculate Duration | the hest of r                  | ov knowl    | ledge and beli   | ef th  | e information                     |                  |              |   |   |
|                    | Juie bestori                   | ouroto o    | and in full com  | olion. | e momanon                         |                  |              |   |   |
| s                  | ubmitted is a<br>nd CSU policy | require     | ments.           | Jilali | ce with legal                     |                  |              |   |   |

If you have absences to report, select an Absence Name from the dropdown menu. The balance is displayed. Confirm that the balance covers the absence you are recording.

Enter in the Begin Date and End Date of the Absence. Click the Calculate Duration button and be sure that the Duration is correct. If this absence is for a partial day, select Partial Hours from the Partial Days dropdown menu and enter hours per day.

| Click for Instructions                                                                                                    |                                                                                         |                                                                                                    |                                                     |                  |                         |
|----------------------------------------------------------------------------------------------------|-----------------------------------------------------------------------------------------|----------------------------------------------------------------------------------------------------|-----------------------------------------------------|------------------|-------------------------|
| From 02/01/2012 🛐 TI                                                                                                    | nrough 02/29/2                                                                          | 012 🛐                                                                                                    |                                                     |                  |                         |
| Existing Absence Events                                                                                                    | i.                                                                                      |                                                                                                    | Custom                                              | ize   Find   🗖   | 🛄 First 🚺 1 of 1 🔟 Last |
| Absence Name                                                                                                    | <u>Begin Date</u>                                                                       | End Date                                                                                                  | Absence<br>Duration                                 | <u>Unit Type</u> | Last Updated By         |
|                                                                                                    |                                                                                         |                                                                                                    |                                                     |                  |                         |
| Enter New Absence Events                                                                                                    |                                                                                         | -                                                                                                    |                                                     |                  |                         |
| Absence Name                                                                                                    | <u>*Begin Date</u>                                                                      | <u>*End Date</u>                                                                                          | Absence<br>Duration                                 | <u>Unit Type</u> |                         |
| No Time Taken 📃                                                                                                    | 02/01/2012 🛐                                                                            | 02/29/2012 🛐                                                                                              |                                                     |                  | Add Comments 🛨 🖃        |
| Bereavement/Funeral<br>CTO Take<br>Holiday ADO Expiring Take<br>Holiday CTO Take<br>Jury Duty<br>No Time Taken<br>Parental Leave<br>Personal Holiday<br>Sick - Bereavement<br>Sick - Family Care<br>Sick - Self<br>Vacation | est of my knowle<br>ed is accurate an<br>U policy requirem<br>Subm<br>s Employee In Lis | dge and belief, th<br>d in full complian<br>ents.<br>i <mark>t / Approve</mark><br>t <u>t Next Employ</u> | e informatior<br>ce with legal<br><u>ee In List</u> | 1                |                         |

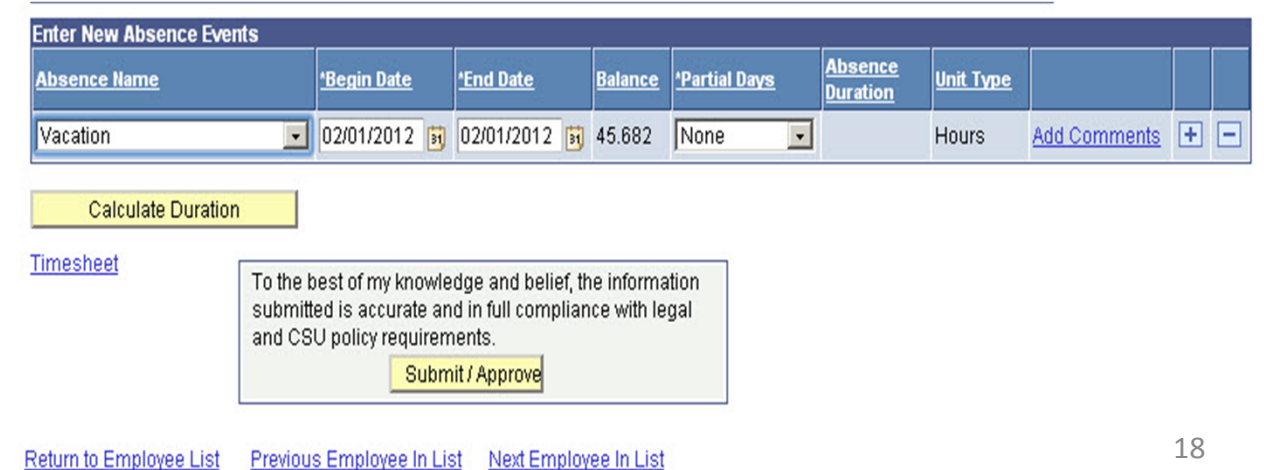

To add any comments, select the Add Comments link.

Note: this is required for certain Absence Names. If the Add Comments link turns red you must add a comment.

Enter a brief and professional comment. Click the Save Comments button. To return to the previous screen.

The Comments link now reads "Edit Comments" when a comment has been entered.

| Enter New Absence Events |                    |                  | ·              |                       |                         |                                   |                  |              |     |
|--------------------------|--------------------|------------------|----------------|-----------------------|-------------------------|-----------------------------------|------------------|--------------|-----|
| Absence Name             | <u>'Begin Date</u> | <u>'End Date</u> | <u>Balance</u> | <u> *Partial Days</u> | <u>Hours</u><br>per Day | <u>Absence</u><br><u>Duration</u> | <u>Unit Type</u> |              |     |
| Vacation 🔽               | 02/01/2012 🛐       | 02/01/2012 🛐     | 45.682         | None 💽                |                         |                                   | Hours            | Add Comments | + - |
| Sick - Self 🗾            | 02/06/2012 🛐       | 02/06/2012 🛐     | 86             | Partial Hours 💌       | 4.00                    |                                   | Hours            | Add Comments | + - |
| Sick - Family Care 🗾     | 02/27/2012 🛐       | 02/28/2012 🛐     | 86             | None 💽                |                         | 1                                 | Hours            | Add Comments | + - |

#### **Absence Event Comments**

Enter comments to be associated with the absence event and click the Save Comments button to save them. To return without saving click the Return to Entry Page link.

| Plea | se enter relationship of | family member: child |  |  |
|------|--------------------------|----------------------|--|--|
|      |                          |                      |  |  |
|      |                          |                      |  |  |
|      |                          |                      |  |  |
|      |                          |                      |  |  |

| Absence Name       | Begin Date |     | 'End Date  |   | Balance | Partial Days  | Hours<br>per Day | Absence<br>Duration | Unit Type |               |   |   |
|--------------------|------------|-----|------------|---|---------|---------------|------------------|---------------------|-----------|---------------|---|---|
| Vacation           | 02/01/2012 | B   | 02/01/2012 | H | 45.682  | None          | 1                |                     | Hours     | Add Comments  | + | E |
| Sick - Self        | 02/06/2012 | Ð   | 02/06/2012 | Ø | 86      | Partial Hours | 4.00             |                     | Hours     | Add Comments  | + | E |
| Sick - Family Care | 02/27/2012 | (H) | 02/28/2012 | R | 86      | None          | ]                |                     | Hours     | Edit Comments | + | E |

Once all absences are entered, click the Submit/Approve button.

Click OK on the Submit Confirmation page.

The Report and View Employee Absences page displays again. Use the navigation links at the bottom of the page to move from one employee to another. To the best of my knowledge and belief, the information submitted is accurate and in full compliance with legal and CSU policy requirements.

Submit Confirmation

The Absence(s) were submitted successfully.

OK

| From 02/01/2012                        | 31 TI                         | nrough                           | 02/29/2                                    | 2012 🛐                                                                 |                             |                 |              |        |                 |          |
|----------------------------------------|-------------------------------|----------------------------------|--------------------------------------------|------------------------------------------------------------------------|-----------------------------|-----------------|--------------|--------|-----------------|----------|
| Existing Absence Event<br>Absence Name | s<br>Beg                      | in Date                          | End Date                                   | Absence<br>Duration                                                    | <u>Cu</u><br>Unit Type      | Abser<br>Status | <u> Find</u> | Last U | First 🚺 1-3     | of 3 🔼   |
| Vacation                               | 02/0                          | 1/2012                           | 02/01/20                                   | 12 8.00                                                                | Hours                       | Appro           | ved          | Carrie | Medders - FOR D | EMOS     |
| Sick - Self                            | 02/0                          | 6/2012                           | 02/06/20                                   | 4.00                                                                   | Hours                       | Appro           | ved          | Carrie | Medders - FOR D | EMOS     |
| Sick - Family Care                     | 02/2                          | 7/2012                           | 02/28/20                                   | 12 16.00                                                               | Hours                       | Appro           | ved          | Carrie | Medders - FOR D | EMOS     |
| No Time Taken                          |                               | 02/01/2                          | 2012 🛐                                     | 02/29/2012                                                             | <u>Durati</u>               | <u>on</u>       | onne         | туре   | Add Comments    | <b>.</b> |
| Calculate Duratio                      | n                             |                                  |                                            |                                                                        |                             |                 |              |        |                 |          |
| <u>Fimesheet</u>                       | To the t<br>submitt<br>and CS | est of n<br>ed is ac<br>U policy | ny knowle<br>curate an<br>requirem<br>Subm | dge and belie<br>d in full comp<br>ients.<br><mark>it / Approve</mark> | f, the infon<br>liance with | mation<br>legal |              |        |                 |          |
|                                        |                               |                                  |                                            |                                                                        |                             |                 |              |        |                 | 20       |

#### **Delete an Unprocessed Absence**

Managers, Supervisors, and alternate approvers can delete absences with a Reviewed, Submitted or Approved status. To delete an absence click the trash can icon in the far right column.

Confirm that the absence to be deleted is the correct one. Click the Yes button to continue.

#### **Report and View Employee Absences** Jenny Rogers 005537675 Ω Info Tech Consultant 12 Mo 0420 CMS Project Office 1207 Click for Instructions 02/01/2012 🛐 02/29/2012 🛐 From Through Customize | Find | 🖾 | 🛗 Existing Absence Events First 🚺 1-3 of 3 🚺 Last Absence Unit Type Absence Absence Name Begin Date End Date Last Updated By Duration Status Î Vacation 02/01/2012 02/01/2012 8.00 Hours Approved Carrie Medders - FOR DEMOS Sick - Self 4.00 Hours Î 02/06/2012 02/06/2012 Approved Carrie Medders - FOR DEMOS Î Sick - Family Care 02/27/2012 02/28/2012 16.00 Hours Approved Carrie Medders - FOR DEMOS

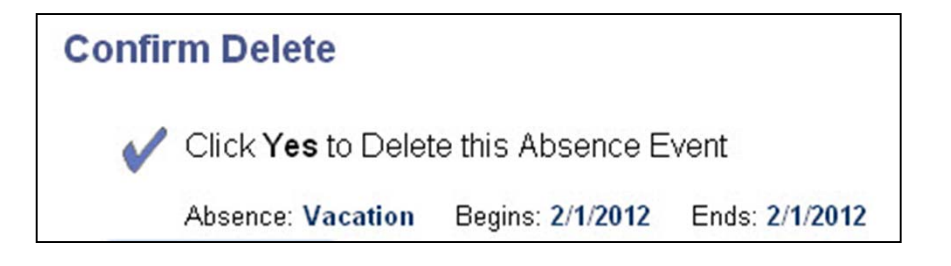

| Vac | NIO |
|-----|-----|
| res | INU |

### View Prior Absence Transactions for an Employee

|                                                                                                  | Click for Instructions                                                                                                    |  |  |  |  |  |  |
|--------------------------------------------------------------------------------------------------|----------------------------------------------------------------------------------------------------|--|--|--|--|--|--|
| On the Report and View                                                                           | From 02/01/2012 🛐 Through 02/29/2012 🛐                                                                                                    |  |  |  |  |  |  |
| Employee Absences page,                                                                          | Existing Absence Events Customize   Find   🖾   🗰 First 🖾 1-3 of 3 D Last                                                                                                    |  |  |  |  |  |  |
| the current pay period is                                                                        | Absence Name         Begin Date         End Date         Absence<br>Duration         Unit Type         Absence<br>Status         Last Updated By                                                                                                    |  |  |  |  |  |  |
| the default display.                                                                             | Vacation 02/01/2012 02/01/2012 8.00 Hours Approved Carrie Medders - FOR DEMOS                                                                                                    |  |  |  |  |  |  |
|                                                                                                  | Sick-Self 02/06/2012 02/06/2012 4.00 Hours Approved Carrie Medders - FOR DEMOS                                                                                                    |  |  |  |  |  |  |
|                                                                                                  | Bick - Family Care 02/27/2012 02/28/2012 16.00 Hours Approved Carrie Medders - FOR DEMOS                                                                                                    |  |  |  |  |  |  |
|                                                                                                  | Enter New Absence Events                                                                                                    |  |  |  |  |  |  |
|                                                                                                  | Absence Name <u>*Begin Date</u> <u>*End Date</u> <u>Duration</u> <u>Unit Type</u>                                                                                                    |  |  |  |  |  |  |
|                                                                                                  | No Time Taken 💽 02/01/2012 🛐 02/29/2012 🛐 Add Comments 🕂 🖃                                                                                                    |  |  |  |  |  |  |
|                                                                                                  | Calculate Duration                                                                                                    |  |  |  |  |  |  |
|                                                                                                  | Timesheet       To the best of my knowledge and belief, the information submitted is accurate and in full compliance with legal and CSU policy requirements.         Submit / Approve         Return to Employee List       Previous Employee In List |  |  |  |  |  |  |
|                                                                                                  |                                                                                                    |  |  |  |  |  |  |
| Change the From date and<br>Through dates to view a<br>different set of absence<br>transactions. | From 10/01/2011 3 Through 02/29/2012 3                                                                                                    |  |  |  |  |  |  |

#### View Prior Absence Transactions for an Employee

The Report and View Employee Absences is refreshed, reflecting the new dates. Repeat this process to view a different set of absence transactions.

#### **Report and View Employee Absences**

Jenny Rogers 005537675 0 Info Tech Consultant 12 Mo 0420 CMS Project Office 1207

**Click for Instructions** 

| Existing Absence Events Customize   Find   🖾   🗰 First 🚺 1- |            |            |                     |                  |                   |                          |      |
|-------------------------------------------------------------|------------|------------|---------------------|------------------|-------------------|--------------------------|------|
| Absence Name                                                | Begin Date | End Date   | Absence<br>Duration | <u>Unit Type</u> | Absence<br>Status | Last Updated By          |      |
| Sick - Self                                                 | 10/11/2011 | 10/11/2011 | 1.00                | Hours            | Finalized         | Employee Self Service    |      |
| Sick - Self                                                 | 10/21/2011 | 10/21/2011 | 1.00                | Hours            | Finalized         | Employee Self Service    |      |
| Vacation                                                    | 11/02/2011 | 11/02/2011 | 2.00                | Hours            | Finalized         | Employee Self Service    |      |
| Vacation                                                    | 11/14/2011 | 11/14/2011 | 8.00                | Hours            | Finalized         | Employee Self Service    |      |
| Sick - Self                                                 | 11/15/2011 | 11/15/2011 | 1.00                | Hours            | Finalized         | Employee Self Service    |      |
| Sick - Self                                                 | 11/16/2011 | 11/16/2011 | 8.00                | Hours            | Finalized         | Employee Self Service    |      |
| Vacation                                                    | 11/23/2011 | 11/23/2011 | 8.00                | Hours            | Finalized         | Employee Self Service    |      |
| Sick - Self                                                 | 12/06/2011 | 12/06/2011 | 8.00                | Hours            | In Process        | Employee Self Service    | Û    |
| Vacation                                                    | 12/09/2011 | 12/09/2011 | 3.00                | Hours            | In Process        | Employee Self Service    | Û    |
| No Time Taken                                               | 01/01/2012 | 01/31/2012 |                     |                  | Approved          | Carrie M Medders - CMS   | Î    |
| Sick - Family Care                                          | 02/27/2012 | 02/28/2012 | 16.00               | Hours            | Approved          | Carrie Medders - FOR DEM | os î |